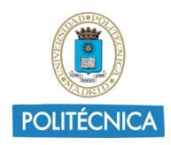

# USO DE BLACKBOARD COLLABORATE EN LAS PRUEBAS DE EVALUACIÓN NO PRESENCIALES

# Índice

| 1. | Instrucciones comunes |                                                                                    |  |  |
|----|-----------------------|------------------------------------------------------------------------------------|--|--|
|    | 1.1.                  | Operaciones anteriores al examen2                                                  |  |  |
|    | 1.1.1.                | Comunicar la sesión de videoconferencia en Moodle2                                 |  |  |
|    | 1.1.2.                | Crear la actividad de videoconferencia en Moodle2                                  |  |  |
|    | 1.2.                  | Establecer permisos de los usuarios3                                               |  |  |
|    | 1.3.                  | Operaciones durante el examen4                                                     |  |  |
|    | 1.3.1.                | Desarrollar una sesión4                                                            |  |  |
|    | 1.3.2.                | Acceso de los Alumnos a la sesión5                                                 |  |  |
|    | 1.3.3.                | Avisos a los usuarios5                                                             |  |  |
| 2. | Ider                  | tificación del usuario de manera independiente6                                    |  |  |
|    | 2.1.                  | Aviso a los usuarios6                                                              |  |  |
|    | 2.2.                  | Crear un grupo6                                                                    |  |  |
|    | 2.3.                  | Permanecer en la sala principal y en el grupo creado10                             |  |  |
| 3. | Ater                  | nción de consultas sin vigilancia11                                                |  |  |
|    | 3.1.                  | Pregunta mediante chat12                                                           |  |  |
|    | 3.2.<br>chat          | Pregunta mediante chat con Ajuste: Participantes no pueden publicar mensajes en 12 |  |  |
|    | 3.3.                  | Pregunta mediante micrófono14                                                      |  |  |
| 4. | Visio                 | onado de los estudiantes durante el examen y atención de consultas16               |  |  |
|    | 4.1.                  | Informar asistentes del uso de videovigilancia16                                   |  |  |
|    | 4.2.                  | Crear grupos y asignación de alumnos16                                             |  |  |
|    | 4.3.                  | Supervisión de grupos18                                                            |  |  |
|    | 4.4.                  | Supervisión de grupos mediante pestañas22                                          |  |  |
|    | 4.5.                  | Atención de consultas22                                                            |  |  |
| 5. | Entr                  | evista oral23                                                                      |  |  |
| 6. | Ane                   | xo I24                                                                             |  |  |
| 7. | 25 Anexo II           |                                                                                    |  |  |

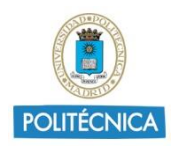

| 7.1. | Cartel protección de datos para identificación                 | .25 |
|------|----------------------------------------------------------------|-----|
| 7.2. | Cartel protección de datos para visionado de alumnos en examen | .26 |

En las presentes instrucciones se expone cómo utilizar Blackboard Collaborate en las pruebas de evaluación, tanto para requerir la exhibición previa del documento de identidad de los alumnos, atención de consultas, realizar un visionado de los examinandos o, posteriormente, realizar una entrevista individual.

# 1. Instrucciones comunes.

#### 1.1. Operaciones anteriores al examen.

La configuración Collaborate permite mostrar 4 cámaras (más la propia) durante una reunión, y éstas serán las que seleccione automáticamente Collaborate según los últimos participantes en hablar, pero permite la gestión mediante grupos y la configuración de los permisos a los alumnos.

Para realizarlo, se deben seguir los pasos que se indican a continuación:

1.1.1. Comunicar la sesión de videoconferencia en Moodle.

Se debe comunicar a los estudiantes en Moodle, a través de un aviso o una *etiqueta*, la información necesaria relativa a la sesión de videoconferencia: día, hora, disponibilidad del carné de estudiante o DNI, nombre de la clase creada en la actividad de Collaborate a la que deberán acceder y cualquier otra información relevante.

Es recomendable que todos los usuarios accedan a Moodle con el explorador Google Chrome actualizado para asegurar un mejor funcionamiento.

# 1.1.2. Crear la actividad de videoconferencia en Moodle.

Se debe crear la actividad en Moodle, seleccione añadir la actividad o recurso, y marque "Clases por Videoconferencia (Collaborate)".

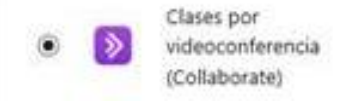

Una vez dentro de la herramienta el profesor debe crear la sesión, usando el botón "*Crear sesión*".

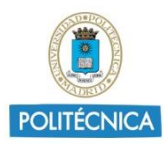

| Reunion                                                                        |                                              |                               | <b>Q</b> - |
|--------------------------------------------------------------------------------|----------------------------------------------|-------------------------------|------------|
|                                                                                | Sesiones                                     |                               | Ø          |
| Pruebas BlackBoard Collaborate 2 - Sala del curso<br>Desbloqueado (disponible) |                                              |                               |            |
| Crear sesión                                                                   | Filtrar por                                  | Todas las próximas sesiones 🔻 | Q          |
|                                                                                | No hay sesiones programadas.<br>Crear sesión |                               |            |

Crear sesión

Se abrirá el panel de configuración donde puede añadir un nombre a la Sesión, la fecha del examen, hora de inicio y hora de finalización, y el tiempo antes del examen en el que se permite la entrada de los participantes.

Se recomienda usar dicho tiempo para comprobar la identidad de los asistentes.

| Detalles del      | evento                        | la sesion.     |   |
|-------------------|-------------------------------|----------------|---|
|                   |                               |                |   |
| Inicio<br>19/3/20 |                               | 12:05          | Ē |
| Finalización      |                               |                |   |
| 19/3/20           |                               | 13:05          | e |
| Sin finaliza      | ación (Sesio                  | ón abierta)    |   |
| Repetir se        | sión                          |                |   |
| Admisión ten      | n <b>prana</b><br>antes de la | hora de inicio | , |
| Proporcionar      | una descri                    | <u>pción</u>   |   |
|                   |                               |                |   |
| Ajustes de la     | sesión                        |                |   |

Configuración de la sesión

# 1.2. Establecer permisos de los usuarios

En ajustes de la sesión se puede configurar si los participantes acceden a la sesión con micrófono y/o webcam o no.

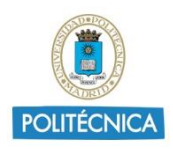

Puede configurar la interacción que puede tener el participante en el chat, si puede escribir en el chat público, si puede abrir chat privados con otros usuarios o únicamente con el moderador, o si el moderador supervisará todos los chats.

Realice la configuración que se ajuste a sus necesidades.

| Los participantes pueden:                                                     |  |  |
|-------------------------------------------------------------------------------|--|--|
| Compartir audio                                                               |  |  |
| Compartir video                                                               |  |  |
| Publicar mensajes de chat                                                     |  |  |
| Dibujar en la pizarra y los archivos                                          |  |  |
| Habilitar telefonía en la sesión                                              |  |  |
| Permitir a los asistentes que se unan a la sesión mediante un teléfono        |  |  |
| Chat privado                                                                  |  |  |
| Los participantes solo pueden chatear en<br>forma privada con los moderadores |  |  |
| Los moderadores supervisan todos los<br>chats privados                        |  |  |
| Eliminar Guardar                                                              |  |  |
|                                                                               |  |  |

Ajustes de la sesión

Una vez creada la sesión, quedará disponible para los alumnos matriculados en el curso de Moodle.

Si selecciona edición de la sesión podrá modificar las opciones iniciales que se configuraron al crear la sesión.

1.3. Operaciones durante el examen.

#### 1.3.1. Desarrollar una sesión

El día citado para la sesión de videoconferencia, el docente iniciará la sesión en la actividad creada para el examen seleccionando la opción *Unirse a la sesión*.

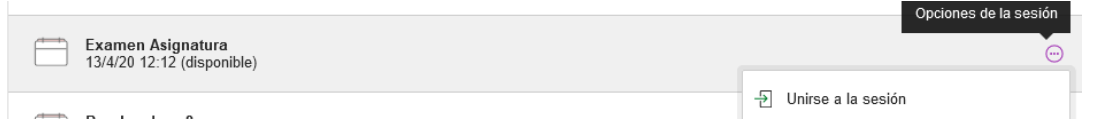

Inicio de la sesión: selección unirse a sesión

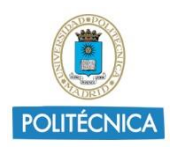

Se recomienda iniciar la reunión con varios minutos de antelación para poder resolver posibles problemas técnicos con los estudiantes, tiempo marcado al crear la sesión.

# 1.3.2. Acceso de los Alumnos a la sesión.

Los estudiantes accederán a su asignatura de Moodle. En ella encontrarán la actividad de Collaborate creada para el examen, y dentro de ella la sesión del examen. Para acceder, simplemente tendrán que pulsar sobre el examen y en Unirse a la sesión.

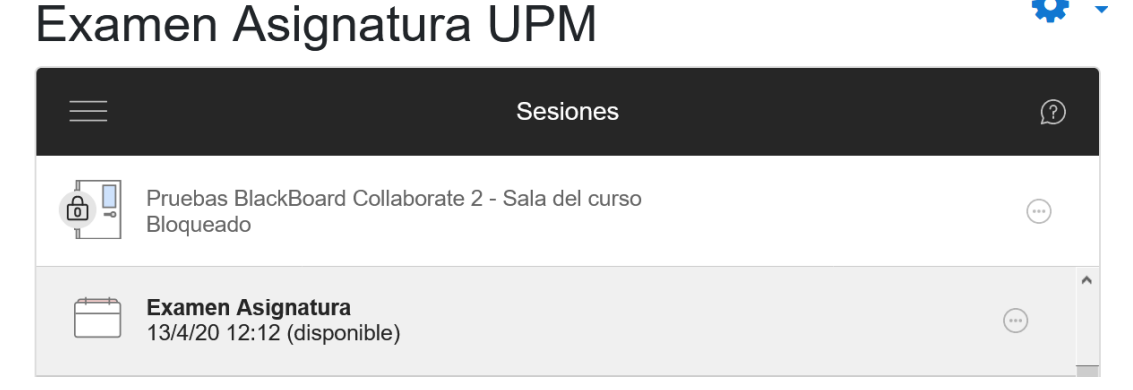

Selección de la actividad en Moodle

# Examen Asignatura UPM

| $\equiv$ | ×                                                           | Examen Asignatura                                 |
|----------|-------------------------------------------------------------|---------------------------------------------------|
|          | Pruebas BlackBoard Collaborate 2 - Sala del cu<br>Bloqueado | - 뒨 Unirse a la sesión                            |
|          | Examen Asignatura<br>13/4/20 12:12 (disponible)             | 🛞 Ingreso telefónico                              |
|          |                                                             | Ingreso telefónico anónimo: +34911235756 PIN: 549 |

Selección de la sesión: Unirse a la sesión

Al acceder a la reunión, los estudiantes deberán comprobar el funcionamiento de su micrófono y webcam y activarlos si así se lo ha solicitado el profesor.

# 1.3.3. Avisos a los usuarios

Antes del inicio de la prueba se recomienda el profesor muestre los Anexo I y la versión del Anexo II que se ajuste a su caso en pantalla, con la opción compartir archivos.

Para la comunicación con los usuarios puede usar el chat, los alumnos pueden activar las notificaciones para enterarse fácilmente si llegara un comunicado del profesor.

Se recomienda que el profesor también lo active.

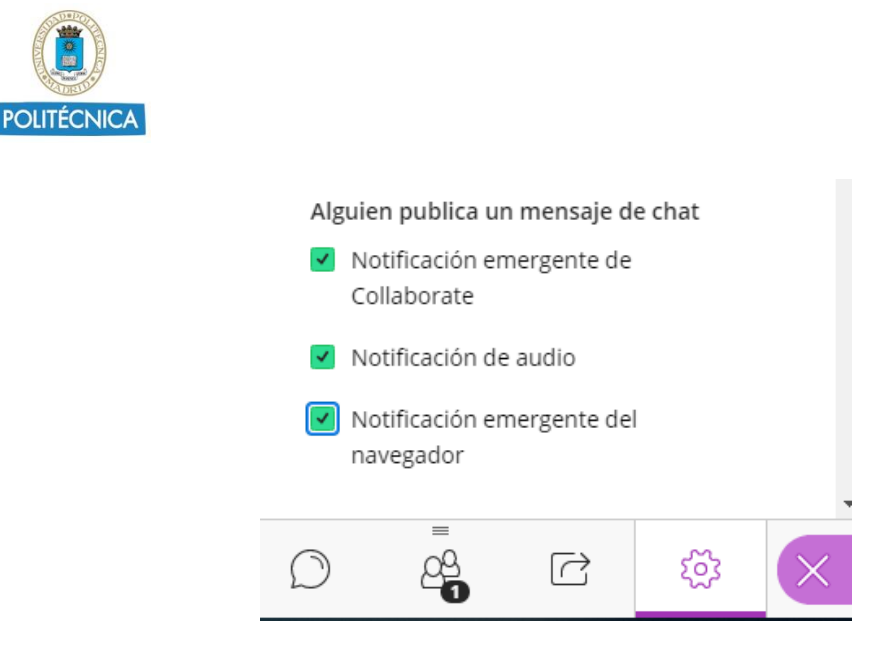

Activar notificaciones

# 2. Identificación del usuario de manera independiente.

Para solicitar los datos identificativos a los usuarios de forma privada sin que el resto de los usuarios esté presente, se recomienda el uso de grupos.

#### 2.1. Aviso a los usuarios

Se deberá avisar a los alumnos de la normativa vigente en materia de protección de datos, para ello, deberá mostrarse el cartel del Anexo II cartel 1.

Siempre que alumno muestre su DNI en algún entorno de videoconferencia deberá tapar parte del mismo, dejando únicamente visible su nombre y apellidos, su fotografía y los 4 últimos dígitos.

#### 2.2.Crear un grupo

Acceda al *"panel de Collaborate"* y seleccione la opción compartir contenido, y dentro del menú seleccione *"Grupos de Trabajo"*.

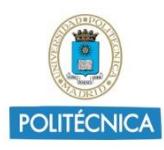

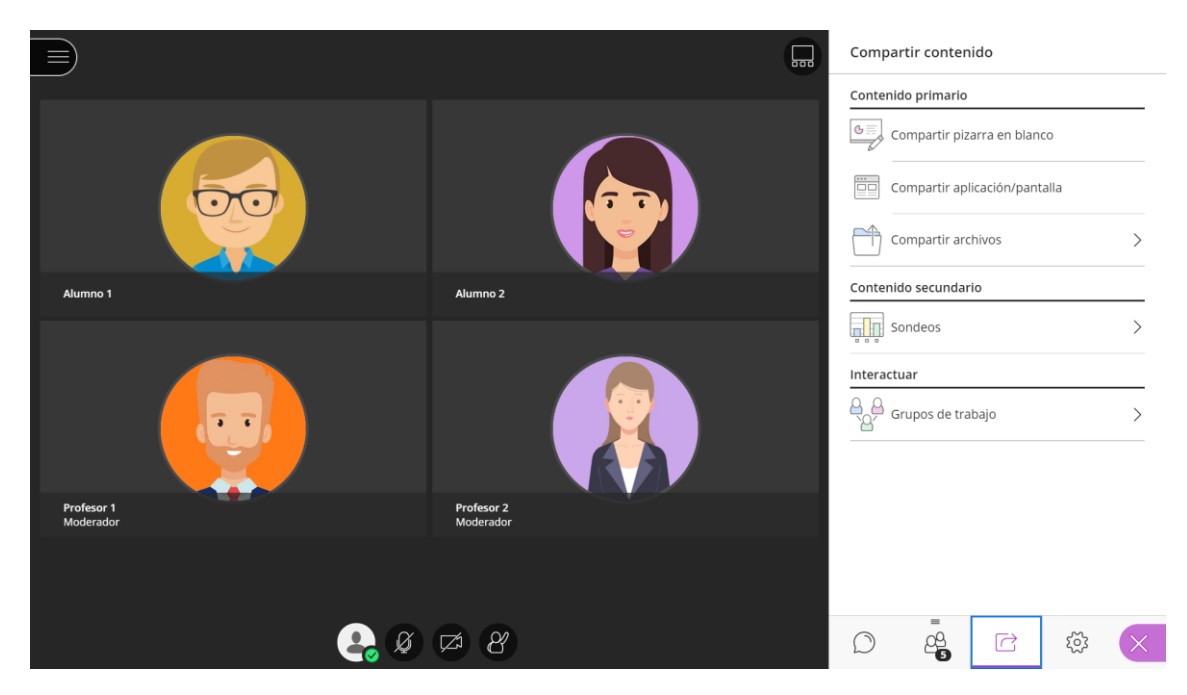

Acceso al panel de Collaborate

Deberá usar un grupo en el que este el profesor/profesores y el alumno a identificar, seleccione los puntitos del alumno y añádalo al grupo 1, repita la misma operación para el profesor o profesores.

| Crear nuevo grupo |     |
|-------------------|-----|
| Grupo 1           |     |
| Grupo 2           |     |
| E Alumno 1        |     |
| = 🌍 Alumno 2      | 000 |
| = 🤤 Profesor 1    |     |
|                   |     |

Asignación a un grupo

Una vez estén todos los integrantes deseados en el grupo 1, seleccione iniciar.

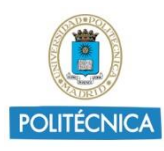

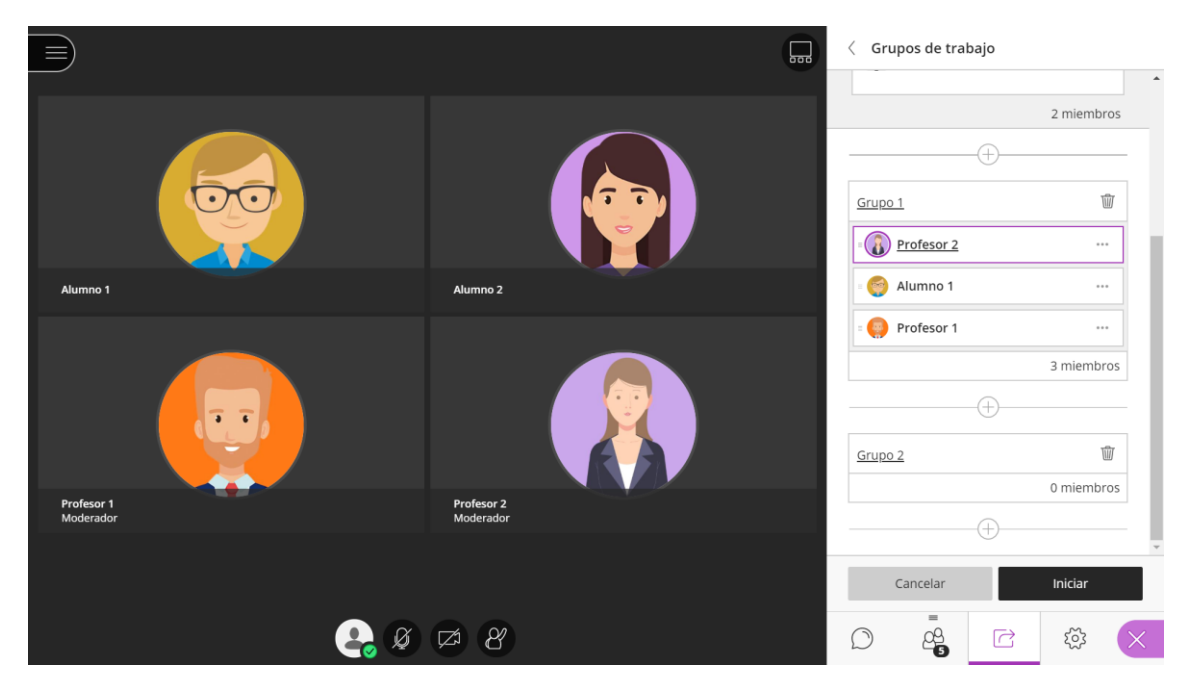

Asistentes asignados en un grupo

Los integrantes seleccionados dejarán de estar en la sala principal y accederán a la sala grupo 1, donde *todos* tendrán permisos de moderador y tendrán acceso a la webcam y micrófono, independientemente de la configuración inicial de la sesión.

Pida al alumno que active su micrófono y webcam si no lo tuviera activado, y solicítele su identificación, únicamente será visible por los integrantes del grupo.

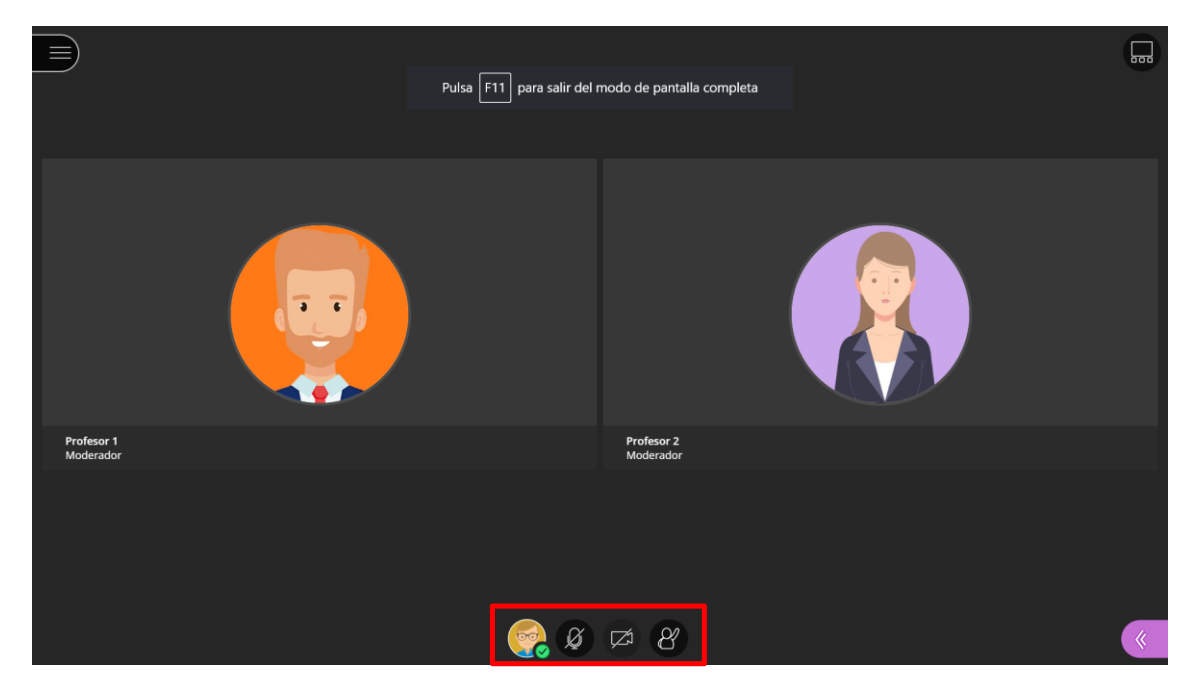

Vista del alumno con acceso a habilitar webcam y micrófono

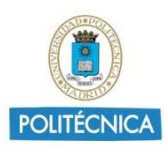

|          | Pulsa F11 para salir del | modo de pantalla completa |   |
|----------|--------------------------|---------------------------|---|
|          |                          |                           |   |
|          | )                        |                           |   |
| Alumno 1 |                          | Profesor 2<br>Moderador   |   |
|          | _                        |                           |   |
|          | 😡 🥋                      | 2                         | « |

Vista del profesor para identificar al alumno

Una vez identificado, seleccione los 3 puntitos del alumno, y asígnelo a sala principal.

Seleccione el siguiente alumno, y añádalo al grupo 1 repitiendo el mismo proceso anterior.

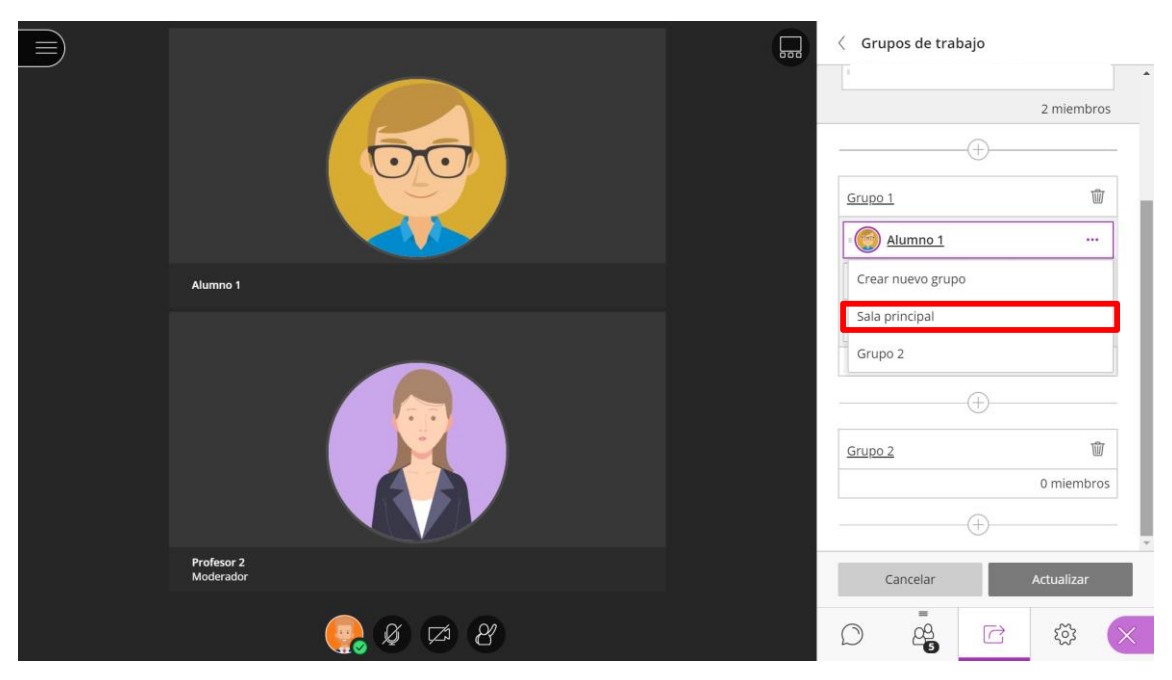

Asignación del alumno a la sala principal

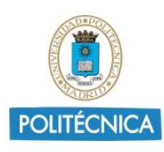

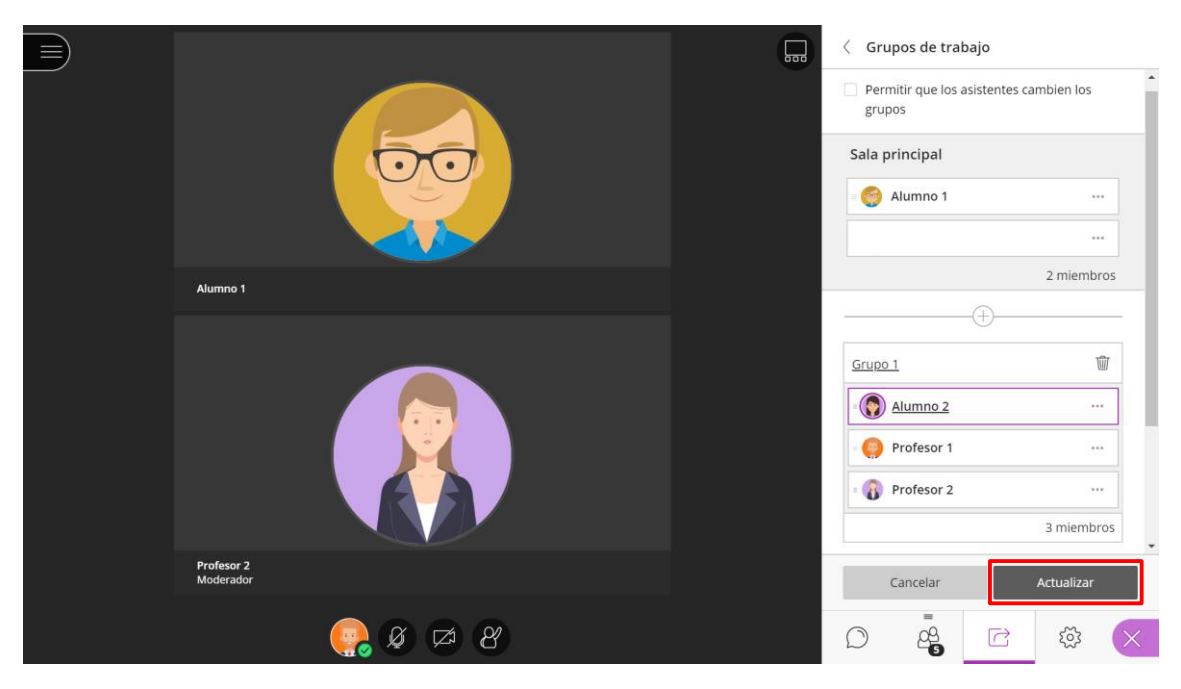

Asignación del nuevo alumno al grupo 1 para su identificación

# 2.3. Permanecer en la sala principal y en el grupo creado

Si el profesor no deseara perder el control de la sala principal, y además poder identificar o asistir en la identificación del alumno puede realizar un nuevo acceso en otra pestaña del navegador a través del enlace de invitado, de forma que podrá tener un usuario en cada una de las salas con cada una de las pestañas.

Para poder realizar un nuevo acceso, deberá permitir el acceso como invitados y copiar el enlace de participante/moderador de la configuración de la sesión.

Este enlace solo estará disponible para los profesores.

| Exar | men Asignatura UPM                                             |          | •                                                                                     |
|------|----------------------------------------------------------------|----------|---------------------------------------------------------------------------------------|
|      |                                                                | Sesiones | X Obtener enlace seguro                                                               |
|      | Pruebas BlackBoard Collaborate 2 - Sala del curso<br>Bloqueado |          | Ingreso telefónico anónimo:                                                           |
| Cr   | ear sesión                                                     |          | +34911235756 PIN: 549 098 6510                                                        |
|      | Sesion Demo Acceso Alumnos<br>31/3/20 12:00 (disponible)       |          | <ul> <li>Ingreso telefónico</li> <li>Acceso de invitados</li> </ul>                   |
|      | Examen Asignatura<br>13/4/20 12:12 (disponible)                |          | Rol de invitado E Use Control + C para copiar<br>Participante V https://eu.bbcollab.c |
|      | Prueba clase 8<br>16/4/20 11:30 (disponible)                   |          | Eliminar Guardar                                                                      |

Permitir acceso de invitados y selección de enlace según rol elegido

Abra una nueva pestaña de su navegador, se recomienda el uso de Google Chrome, y pegue el enlace copiado. Se le solicitará un nombre para el acceso, identifíquese de forma que se pueda localizar, por ejemplo: *Profesor Nombre*.

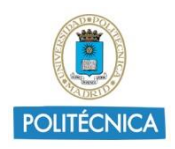

Si generó el enlace como moderador, puede asignarse desde esta misma pestaña al grupo 1.

Si accedió como participante y desea ser moderador, vuelva a la pestaña inicial, donde está con su perfil de Moodle como moderador y seleccione los puntitos del usuario y asigne el perfil moderador.

| = | Profesor 1                               |  |  |
|---|------------------------------------------|--|--|
|   |                                          |  |  |
|   | Enviar un mensaje de chat                |  |  |
|   | ြှ <sub>င့်</sub> Convertir en moderador |  |  |
|   | ି୍ଲ୍ଲ Convertir en presentador           |  |  |
|   | CC Convertir en subtitulador             |  |  |
|   | Eliminar de la sesión                    |  |  |

Desde el usuario moderador puede asignar a *Profesor Nombre* al grupo de identificación, siguiendo el proceso descrito en el punto 2.1 para asignar un usuario a un grupo.

De esta forma tendrá su pestaña 1 con su usuario de Moodle en la sala principal, y su pestaña 2, con el nuevo usuario en el grupo para identificación, pudiendo alternar cuál desea ver.

Para acceder a otra sala y realizar la identificación/interacción del alumno no es necesario ser moderador, pero si no lo es, la asignación de usuarios en grupos solo la podrá realizar desde la pestaña con su perfil de Moodle.

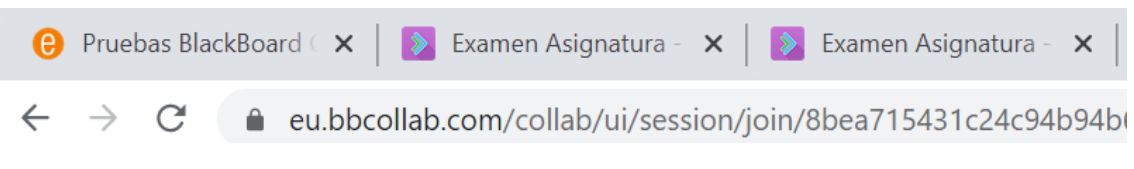

Gestión a través de pestañas con varios usuarios

# 3. Atención de consultas sin vigilancia.

Para la atención de consultas sin vigilancia, el profesor debe configurar la sesión sin permitir audio y vídeo a los participantes, seleccionar que sólo puedan chatear de forma privada con los moderadores.

Con esta metodología, se puede atender las consultas de hasta 500 asistentes, que en ningún momento podrán interactuar entre ellos a través de Collaborate UPM.

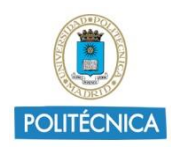

# 3.1. Pregunta mediante chat

El alumno accederá a participantes, y seleccionará los tres puntitos al lado del nombre del profesor, *"Enviar un mensaje de chat"*. Se abrirá un panel de chat con el profesor de forma que únicamente éste lo verá.

| = |                           |  |
|---|---------------------------|--|
|   | Enviar un mensaje de chat |  |

Enviar un mensaje de chat privado a un profesor

De este modo, el alumno puede escribir de forma privada únicamente al profesor.

También podría escribir en el chat grupal, el profesor deberá advertirlos si pueden o no usar esta vía.

# 3.2. Pregunta mediante chat con Ajuste: Participantes no pueden publicar mensajes en chat

Si el profesor no desea permitir que los alumnos que puedan escribir en ningún chat, pueden deshabilitar dicha opción al configurar la sesión, no marcando la casilla de permisos de los participantes: publicar mensajes en chat.

Aun así, puede atender las dudas de un alumno mediante chat, para ello el alumno, deberá levantar la mano para solicitar la atención del profesor.

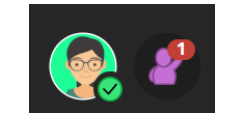

Opción "levantar mano" activada

El profesor, tendrá varias opciones para atender al usuario:

• Uso de grupo:

La más sencilla, añadir al usuario a un grupo, y usar el chat de dicho grupo para la atención de su consulta. Siguiendo las mismas instrucciones indicadas en el punto 2 de esta guía.

De esta forma, el alumno además podrá utilizar su micrófono y compartir su pantalla si la duda fuera por un problema de acceso o con algún software necesario para realizar el examen y que el profesor deba ver para poder resolver.

Una vez asignados profesor/profesores y alumno al grupo, seleccionar iniciar, el profesor y alumno accederán a una nueva sala, y podrán atender la consulta de una manera privada.

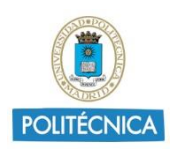

Una vez finalizada, el profesor puede detener el uso de grupos para devolver a todos a la sala principal, o asignar los participantes manualmente a la sala principal si hubiera varios profesores atendiendo dudas de manera independiente.

• Modificar permisos al alumno

Otra opción, es dar permisos al alumno y convertirle en presentador, una vez convertido en presentador, volver a seleccionar los 3 puntitos y seleccionar la opción enviar un mensaje de chat, se abrirá un chat privado con el alumno, una vez ahí, puede solicitarle que escriba ahí su consulta.

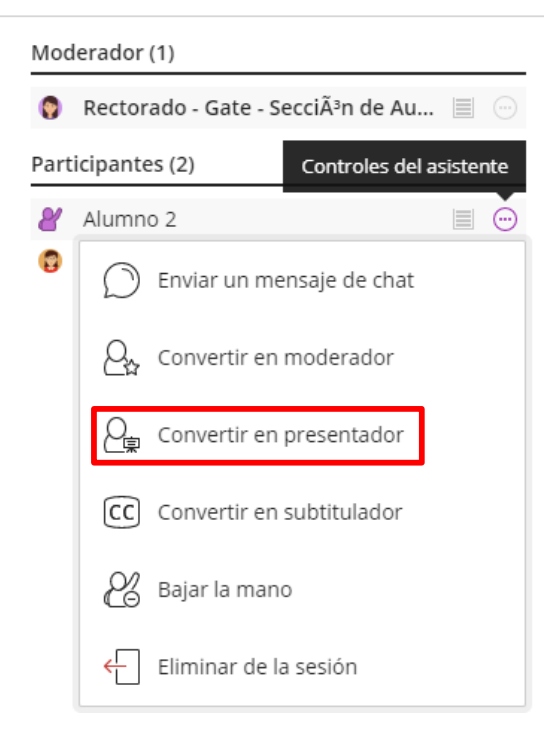

Convertir alumno en presentador para que pueda escribir

| Mod   | Moderador (1) |                                |  |  |  |
|-------|---------------|--------------------------------|--|--|--|
| 0     | Rector        | ado - Gate - Sección de Au 🔳 💮 |  |  |  |
| Pres  | entado        | r (1)                          |  |  |  |
| 8     | Alumn         | o 2 📃 💬                        |  |  |  |
| Parti | $\bigcirc$    | Enviar un mensaje de chat      |  |  |  |
| 0     | Q.,           | Convertir en moderador         |  |  |  |
|       | 8             | Convertir en participante      |  |  |  |
|       | CC            | Convertir en subtitulador      |  |  |  |
|       | Ľ             | Bajar la mano                  |  |  |  |
|       | ←             | Eliminar de la sesión          |  |  |  |

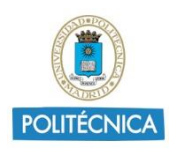

#### Abrir Chat privado con el Alumno

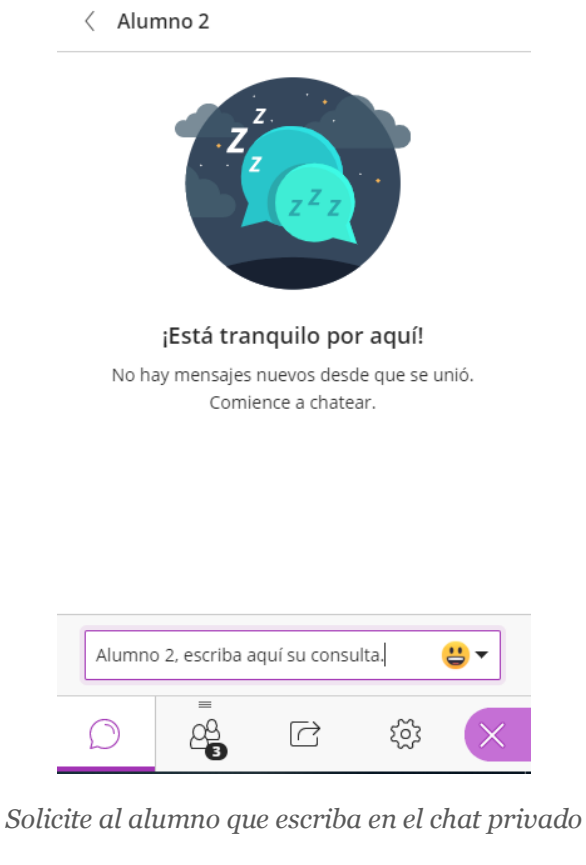

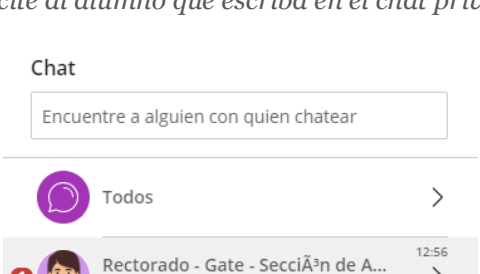

| Vista del Chat del alumn |
|--------------------------|
|--------------------------|

Alumno 2, escriba aquí su consulta.

>

Una vez atendida la consulta, devuelva el rol de participante al alumno, y baje la mano para indicar que la consulta ya ha sido atendida.

#### 3.3. Pregunta mediante micrófono.

El alumno tiene a su disposición la opción levantar la mano, la cual deberá pulsar para llamar la atención del profesor, no pudiendo abrir su micrófono y hablar libremente de forma que todos los asistentes le oigan.

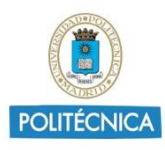

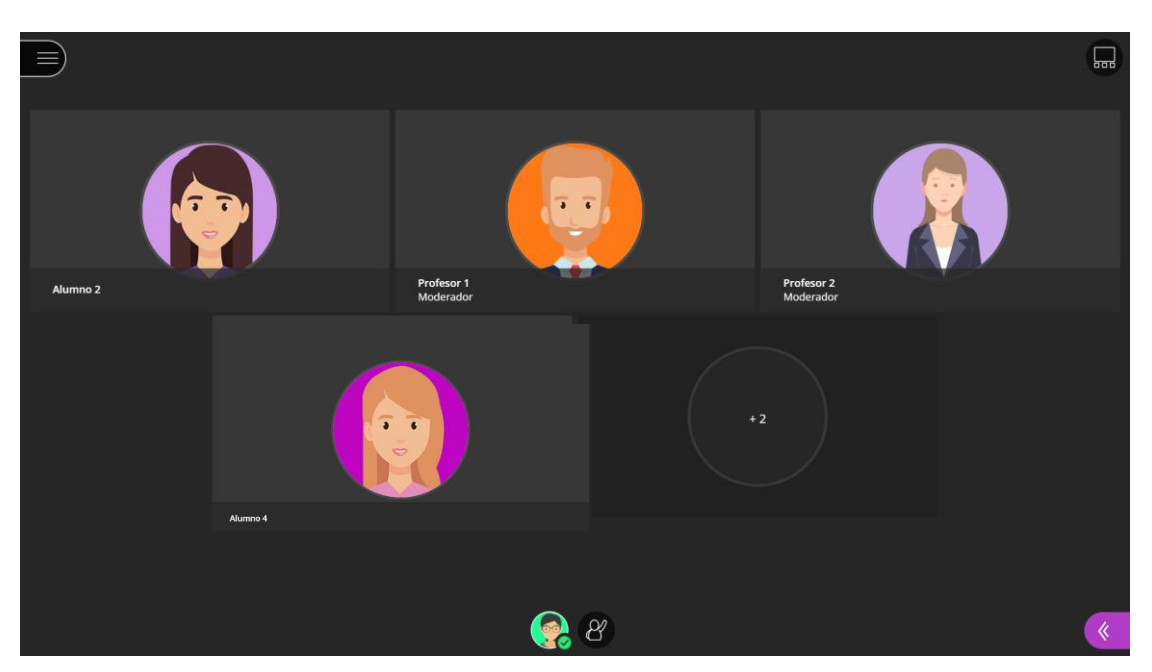

Vista del alumno, solo con la opción "levantar mano" disponible

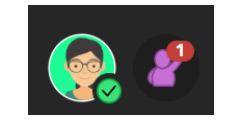

Opción "levantar mano" activada

Al profesor le aparecerá un pop up indicando qué alumno ha levantado la mano, además, le colocará al inicio de la lista de participantes cambiando el icono por el de levantar la mano, de forma que está fácilmente localizable para crear un grupo con el profesor o profesores y el alumno siguiendo las mismas instrucciones indicadas en el punto 2. Al acceder al grupo, el alumno podrá abrir su micrófono y realizar la pregunta de forma que solo le oirán el/los profesores.

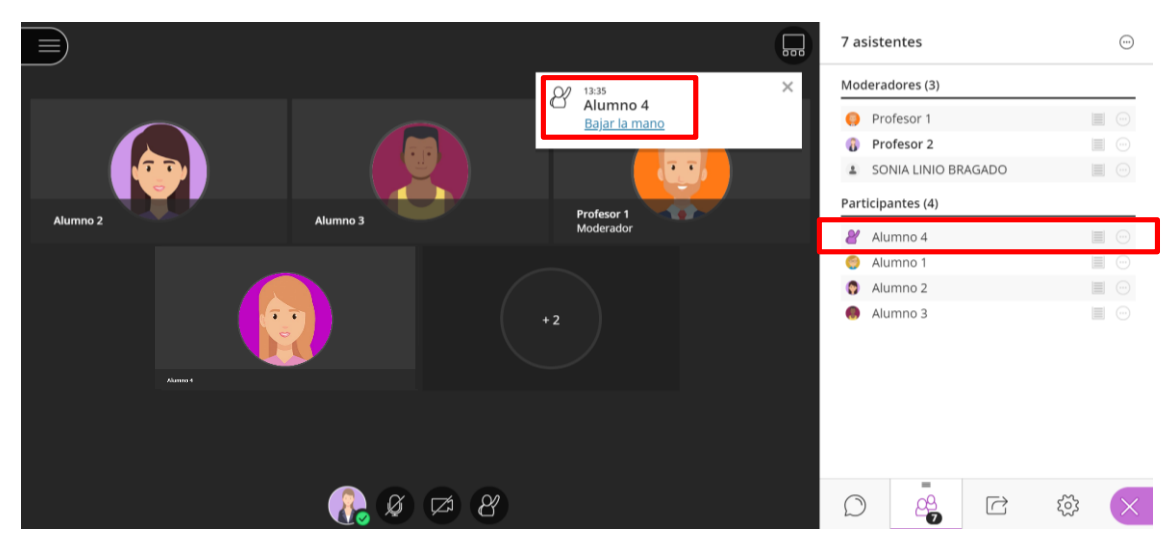

Vista del profesor con la solicitud de palabra de un alumno

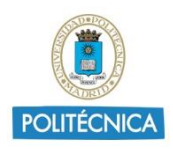

Una vez atendida la pregunta devolver a todos los participantes a la sala principal, y seleccionar bajar la mano indicando que ya está atendida.

# 4. Visionado de los estudiantes durante el examen y atención de consultas

Para realizar el visionado de los estudiantes durante el examen, Collaborate únicamente permite ver a los 4 últimos asistentes que hablaron, sin embargo, permite la creación de grupos, con un máximo de 20, y asignar a 4 alumnos por cada grupo. Con esto, podrían vigilar a 80 alumnos por cada sesión que creen de Collaborate, pudiendo crear las sesiones que consideren oportunas y repartir a los alumnos en ellas.

# 4.1. Informar asistentes del uso de videovigilancia

Si se va a realizar el visionado de los estudiantes, se deberá informar a los mismos mediante el cartel del Anexo II cartel 2, además, se recomienda recordar la prohibición a los alumnos de realizar cualquier grabación con el cartel del Anexo I.

Solicitar a los alumnos habilitar la webcam y comprobar su correcto funcionamiento.

# 4.2. Crear grupos y asignación de alumnos.

Acceda al panel de Collaborate y seleccione la opción compartir contenido, y dentro del menú seleccione "*Grupos de Trabajo*".

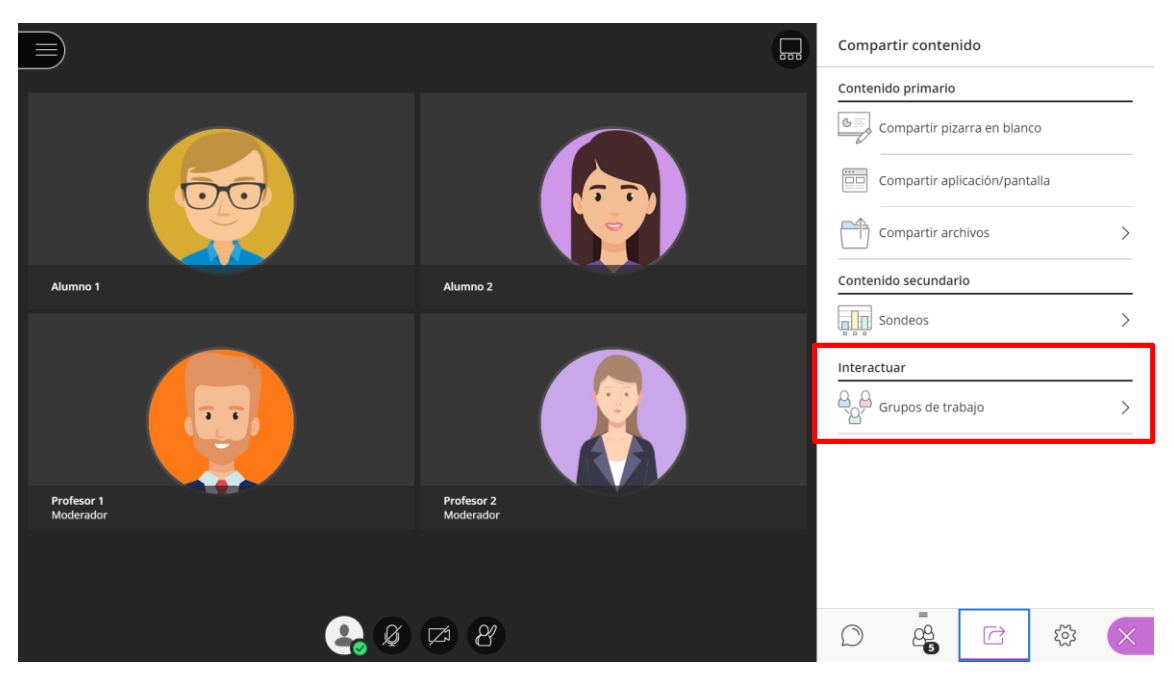

Compartir contenido, creación de grupos de trabajo

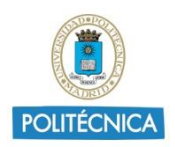

Seleccione cómo desea asignar los grupos, aleatoria o manualmente.

Si selecciona aleatoriamente, deberá indicar la cantidad de grupos deseada, y no marcar la opción de permitir que los usuarios cambien de grupo.

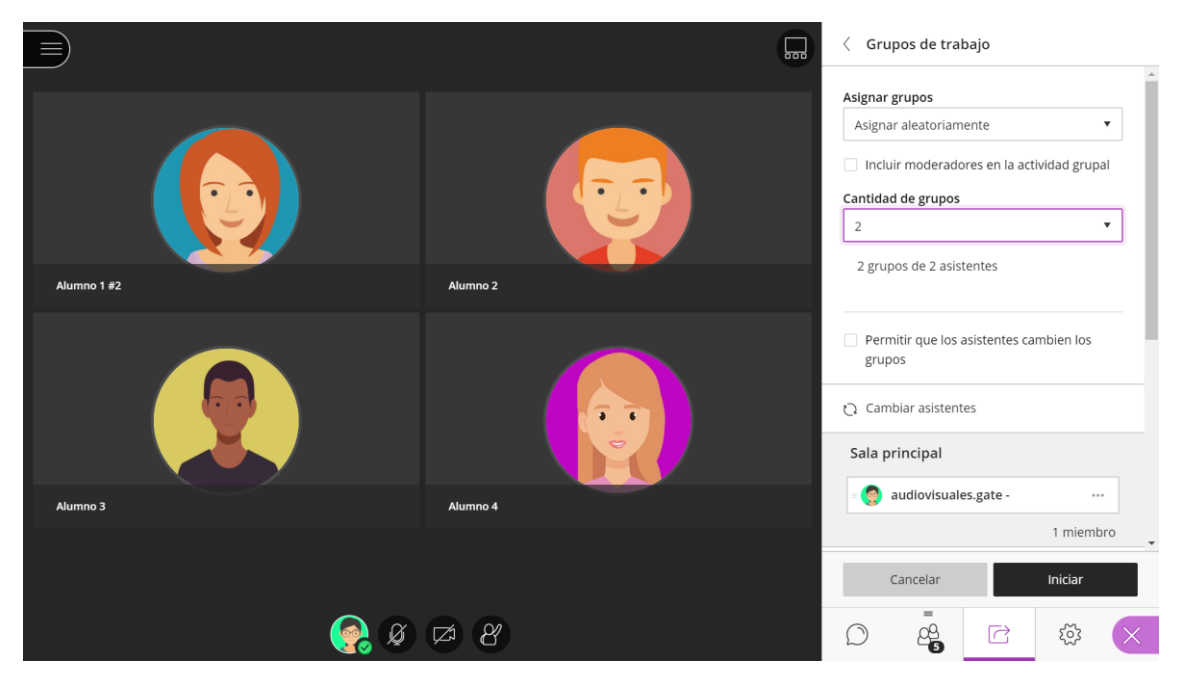

Selección automática de grupos

Automáticamente Collaborate asignará a los participantes repartidos en grupos, dejando a los moderadores en la sala principal.

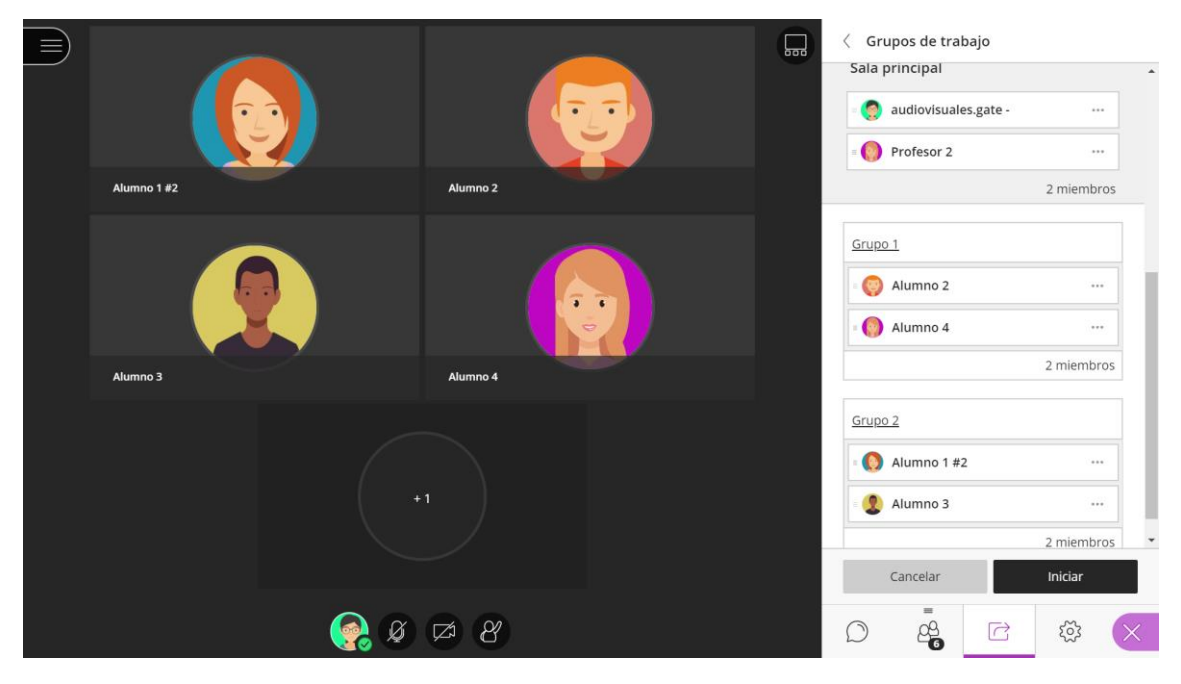

Vista de los alumnos repartidos en cada grupo de forma automática

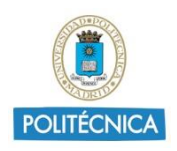

Si desea modificar la ubicación de algún alumno, puede realizar la asignación de forma manual, seleccionar sobre los puntitos del alumno y seleccionar el nuevo grupo destino.

Si ha seleccionado de forma manual, seleccione los puntitos del alumno y añádalo al grupo deseado, repita la misma operación para todos los alumnos.

| Crear nuevo grupo |     |
|-------------------|-----|
| Grupo 1           |     |
| Srupo 2           |     |
| E Alumno 1        |     |
| = 🚱 Alumno 2      | 000 |
| = 🤤 Profesor 1    |     |
| = 🚯 Profesor 2    |     |

Una vez finalizada la asignación de alumnos a los grupos por cualquiera de los dos métodos, seleccione *Iniciar*.

Los integrantes seleccionados dejarán de estar en la sala principal y accederán a la sala grupo X, donde *todos* tendrán permisos de moderador y tendrán acceso a la webcam y micrófono, independientemente de la configuración inicial de la sesión.

# 4.3. Supervisión de grupos

Para realizar la supervisión de los grupos, el profesor deberá añadirse al grupo de forma manual, seleccionando los puntitos al lado de su nombre. Si se encuentra en la opción participantes *"Moverse a otro grupo"*.

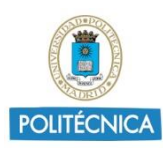

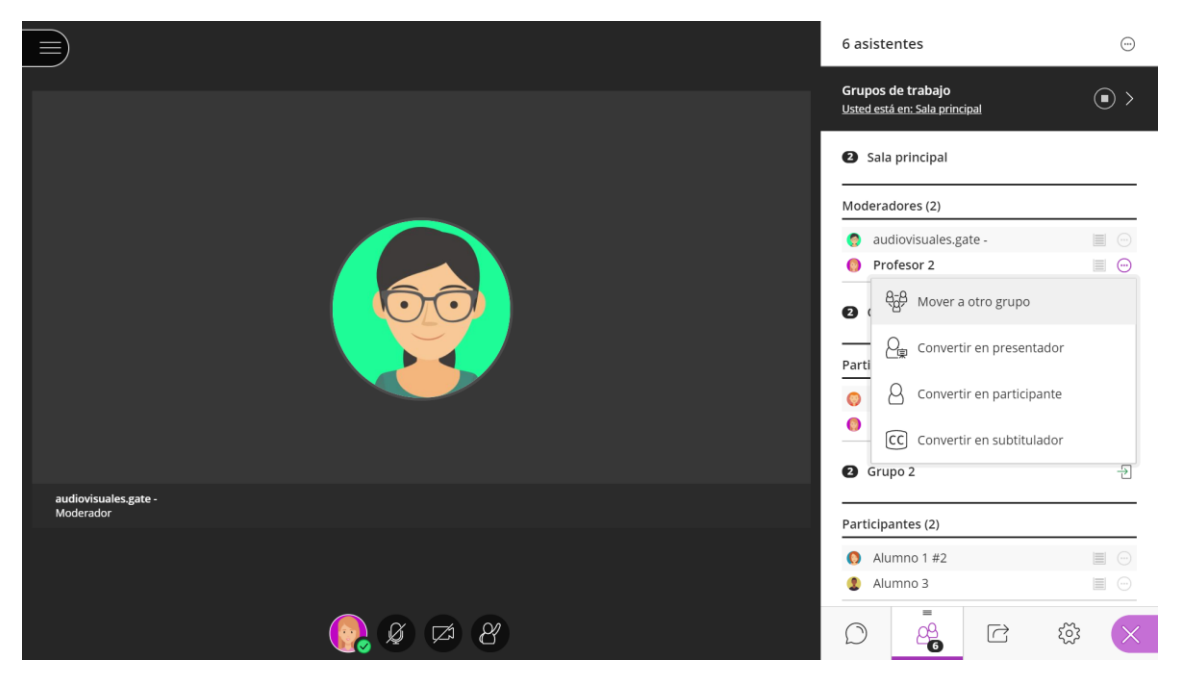

Cambiar usuario de grupo desde participantes

Accederá al panel de edición de grupos, debe seleccionar de nuevo los puntitos al lado de su nombre, seleccionar el grupo en el que desee entrar, y pulse actualizar.

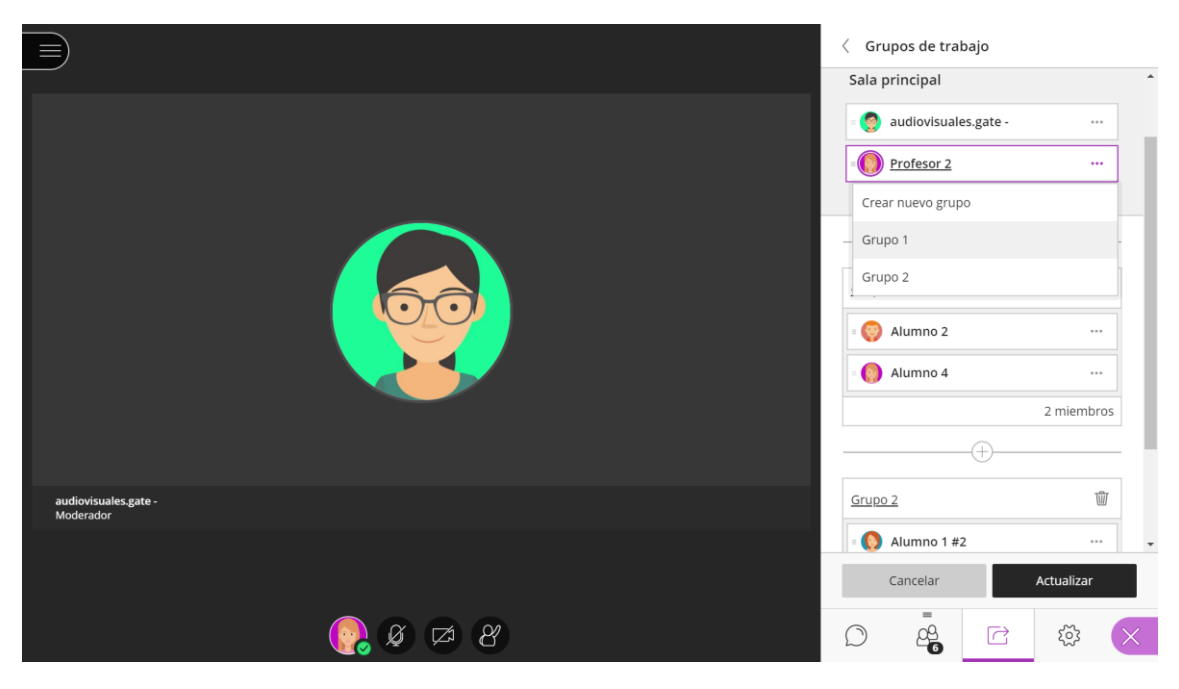

Cambiar a usuario de grupo desde gestión de grupos

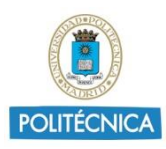

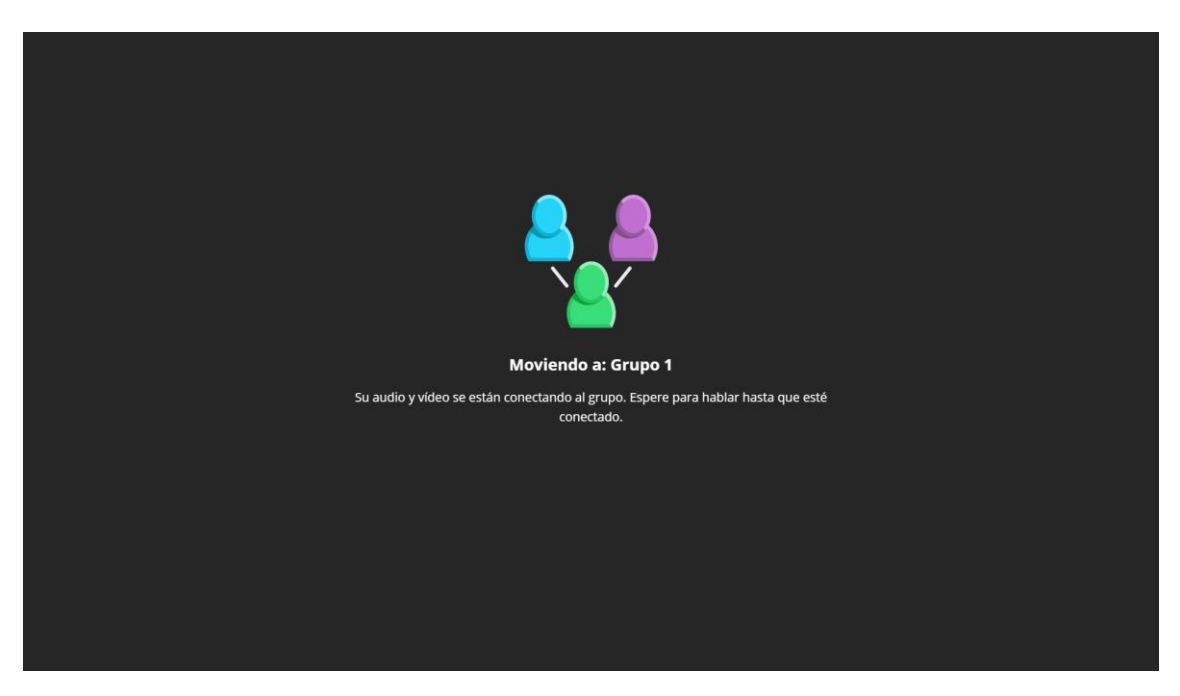

#### Acceso al grupo seleccionado

|  |                                                    |         |                |                           | 6 asist                      | entes     |      |          | $\odot$ |
|--|----------------------------------------------------|---------|----------------|---------------------------|------------------------------|-----------|------|----------|---------|
|  | Pulsa F11 para salir del modo de pantalla completa |         | talla completa | Grupos<br><u>Usted es</u> | de trabajo<br>tá en: Grupo 1 |           |      | • >      |         |
|  |                                                    |         | Modera         | ador (1)                  |                              |           | _ ^  |          |         |
|  |                                                    |         | 👩 au<br>🕄 Gru  | idiovisuales.ga<br>ipo 1  | ite -                        |           | ···· |          |         |
|  | Alumno 2                                           |         | Modera         | Moderador (1)             |                              |           |      |          |         |
|  |                                                    |         |                |                           | 🌔 Pr                         | ofesor 2  |      |          |         |
|  |                                                    |         |                | Particip                  | Participantes (2)            |           |      |          |         |
|  |                                                    |         | Ali            | umno 2                    |                              |           |      |          |         |
|  |                                                    |         |                | () Ali                    | umno 4                       |           |      | <u> </u> |         |
|  |                                                    |         |                | 🛛 Gru                     | ıpo 2                        |           |      | Ð        |         |
|  |                                                    |         |                |                           | Particip                     | antes (2) |      |          |         |
|  | Alumno 4                                           |         |                |                           | O Al                         | umno 1 #2 |      |          |         |
|  |                                                    |         |                |                           | 2 Al                         | umno 3    |      |          | ···· •  |
|  | (                                                  | 💦 🖉 🖾 🖇 |                |                           | $\bigcirc$                   | <u></u>   |      | 203      | ×       |

Resultado final tras la modificación de grupo del profesor

Para supervisar el siguiente grupo, deberá volver a pulsar sobre los puntitos del profesor y repetir el proceso anterior.

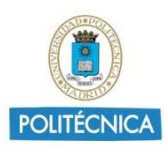

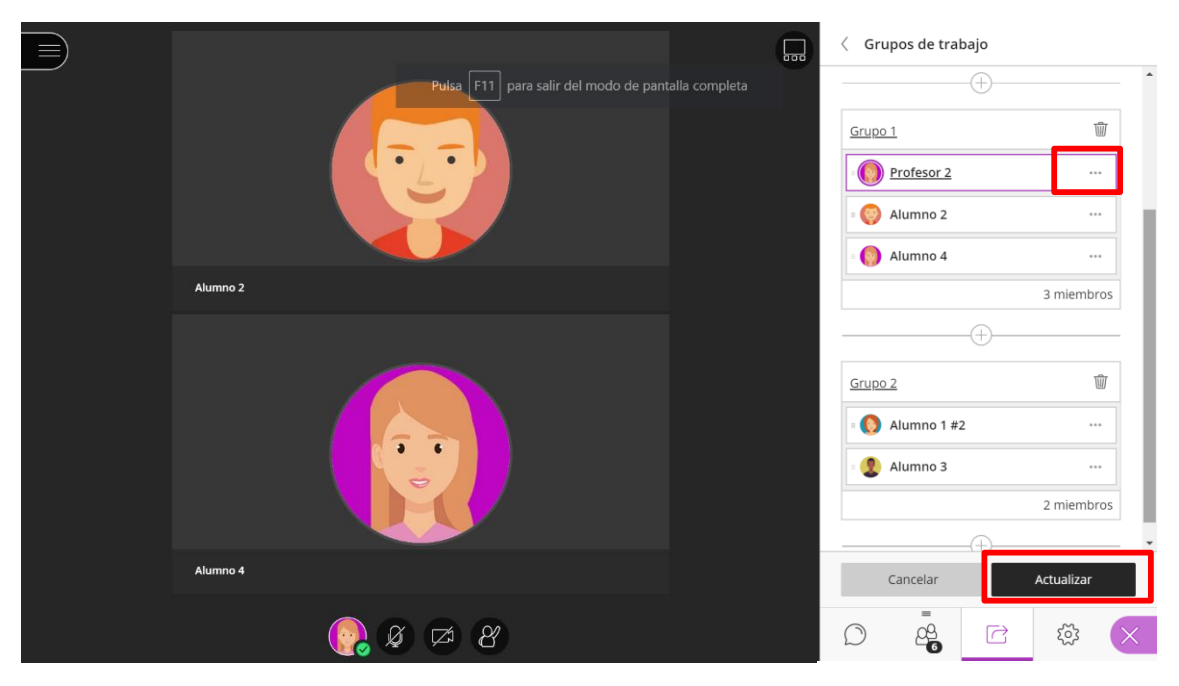

Vista del profesor en grupo 1. Selección del nuevo grupo y actualizar

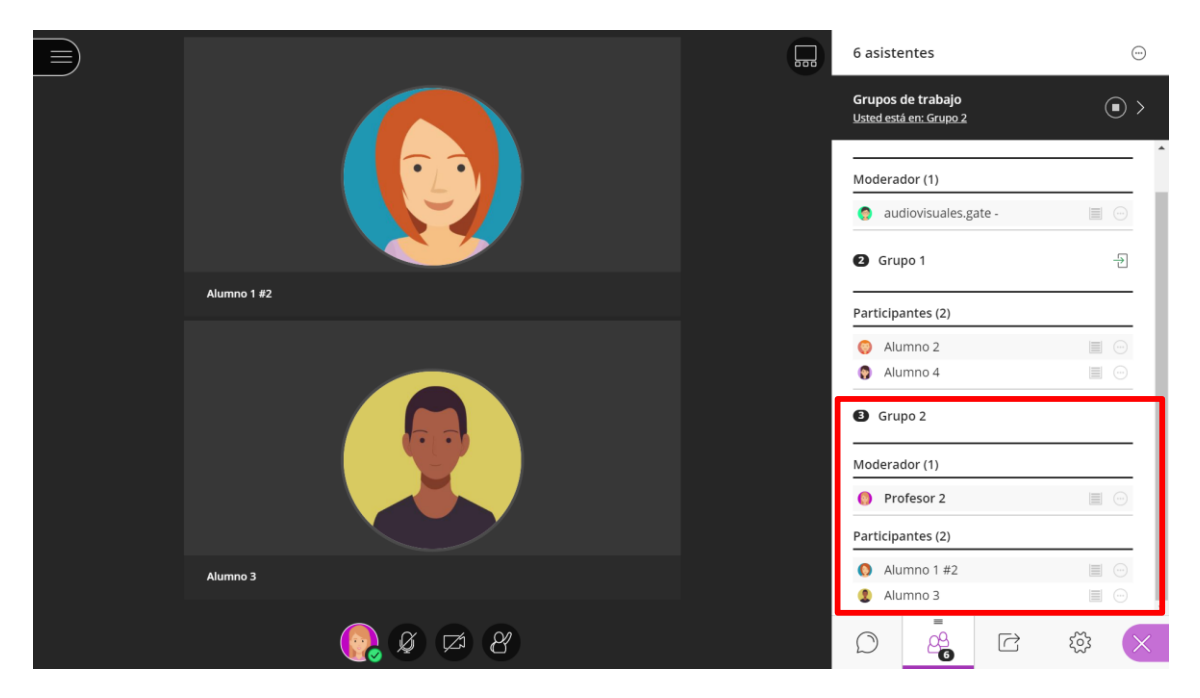

Vista del profesor en grupo 2

Puede repetir este proceso para vigilar al grupo de alumnos que desee en cada momento.

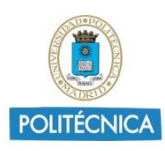

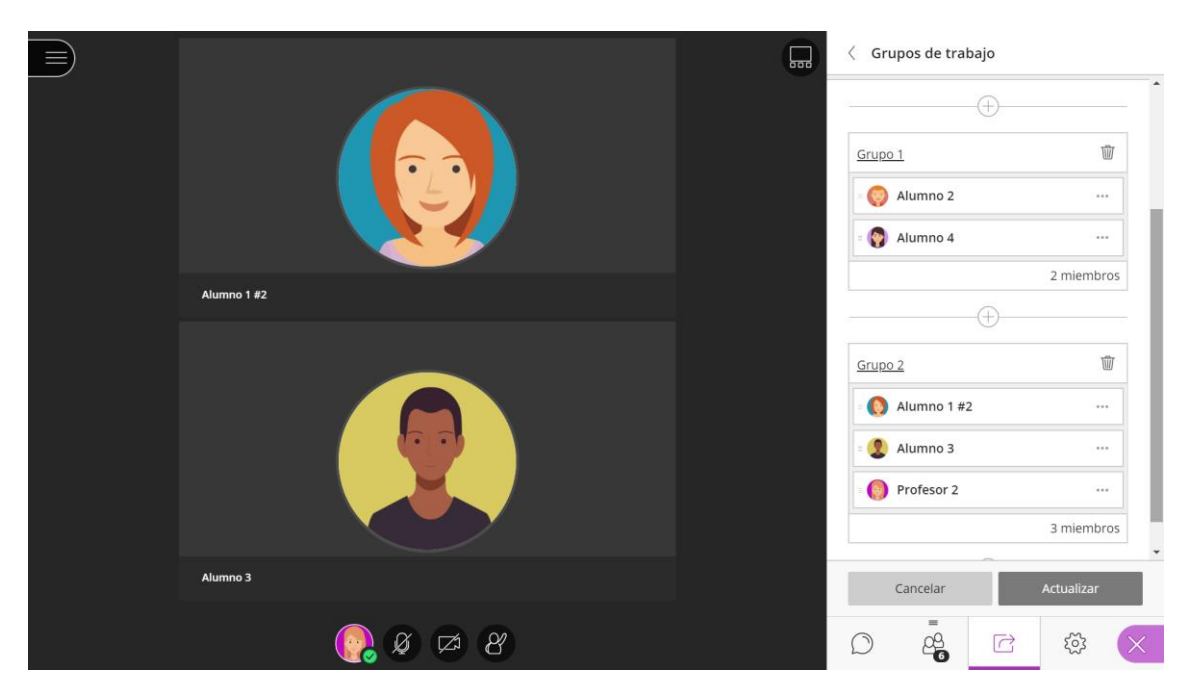

#### 4.4. Supervisión de grupos mediante pestañas

Una vez están creados los grupos de los alumnos, el profesor puede tenerlos abiertos todos en las pestañas de su navegador Google Chrome, para ello, el profesor debe seguir las instrucciones del punto 2.2, y repetir el proceso para asignar un usuario a cada uno de los grupos.

Una vez el profesor haya creado una sesión en cada pestaña y añadido cada usuario nuevo a cada grupo, con únicamente un clic seleccionando pestaña podrá intercambiar el visionado de 4 alumnos en 4 alumnos.

Gestión de grupos a través de pestañas del navegador

El número máximo de grupos que se puede crear son 20, y sólo se pueden visualizar 4 cámaras más la propia en cada uno de los grupos, que serán las últimas en hablar.

Se pueden crear las sesiones que se necesiten en la actividad de Moodle para repartir a los alumnos entre ellas, y poder disponer de todos los alumnos supervisados por un profesor.

#### 4.5. Atención de consultas

Para la atención de consultas el alumno podrá utilizar el chat privado con el profesor según se explicó en el punto 3.1.

Si el alumno está dentro un grupo, podrá escribir tanto en el chat de grupo, como en el general, y en privado únicamente con los moderadores, independientemente de que al crear sesión se haya o no permitido el uso de chat a los participantes.

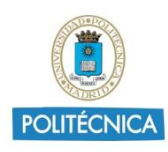

| Chat                                                   |   |  |  |  |  |
|--------------------------------------------------------|---|--|--|--|--|
| Encuentre a alguien con quien chatear                  |   |  |  |  |  |
| Solo puede iniciar un chat privado con los moderadores | > |  |  |  |  |
| Rep Grupo 1                                            | > |  |  |  |  |

Chat privado con los moderadores

Al gestionar el visionado por grupos, se recomienda al profesor y alumnos tengan activadas las notificaciones, para un mayor control de estas.

Si el profesor quisiera realizar una comunicación a los alumnos, deberá hacerlo mediante el chat grupal. Si se encuentra dentro de un grupo, deberá seleccionar el chat *Todos* para que todos los alumnos, independientemente del grupo en el que estén lo vean.

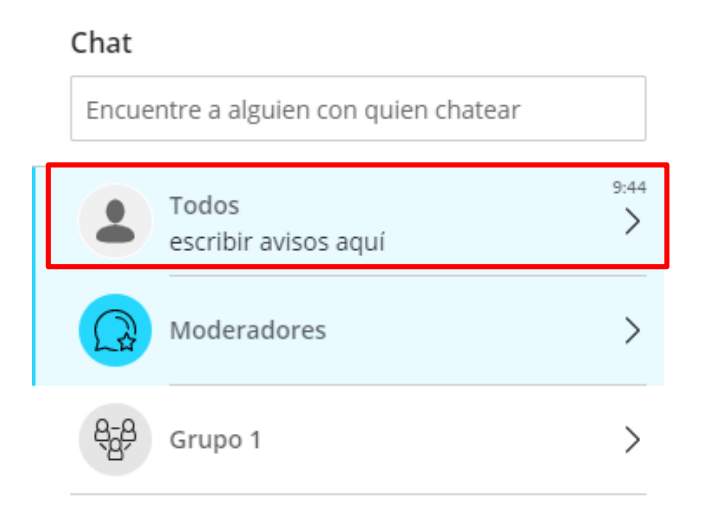

Chats disponibles para el profesor

# 5. Entrevista oral.

A través de Collaborate, el profesor puede realizar exámenes orales.

Para ello, únicamente tiene que seguir el procedimiento indicado en el punto 2 Identificación del alumno.

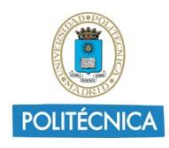

# 6. Anexo I

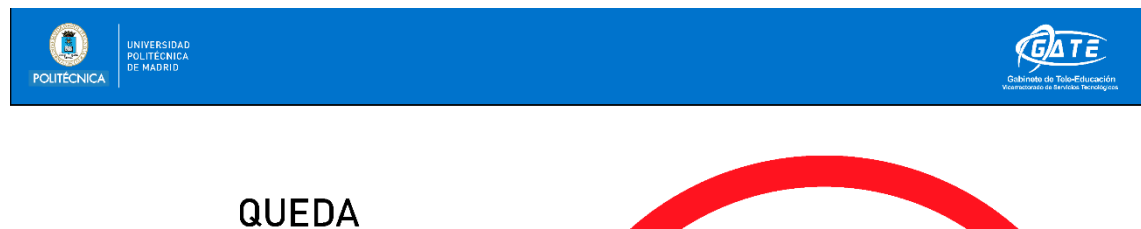

# TERMINANTEMENTE **PROHIBIDA** LA GRABACIÓN DE SESIONES DE EXÁMENES O SU REVISIÓN.

Según lo establecido en la Guía de Evaluación No Presencial para las Condiciones de Excepcionalidad Ocasionadas por el COVID-19, Curso 2019-2020 de la Universidad Politécnica de Madrid.

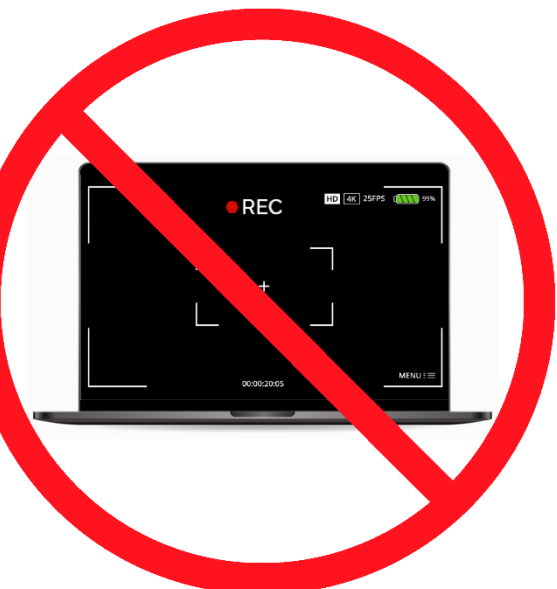

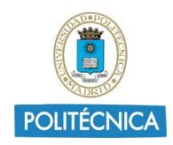

# 7. Anexo II

# 7.1. Cartel protección de datos para identificación

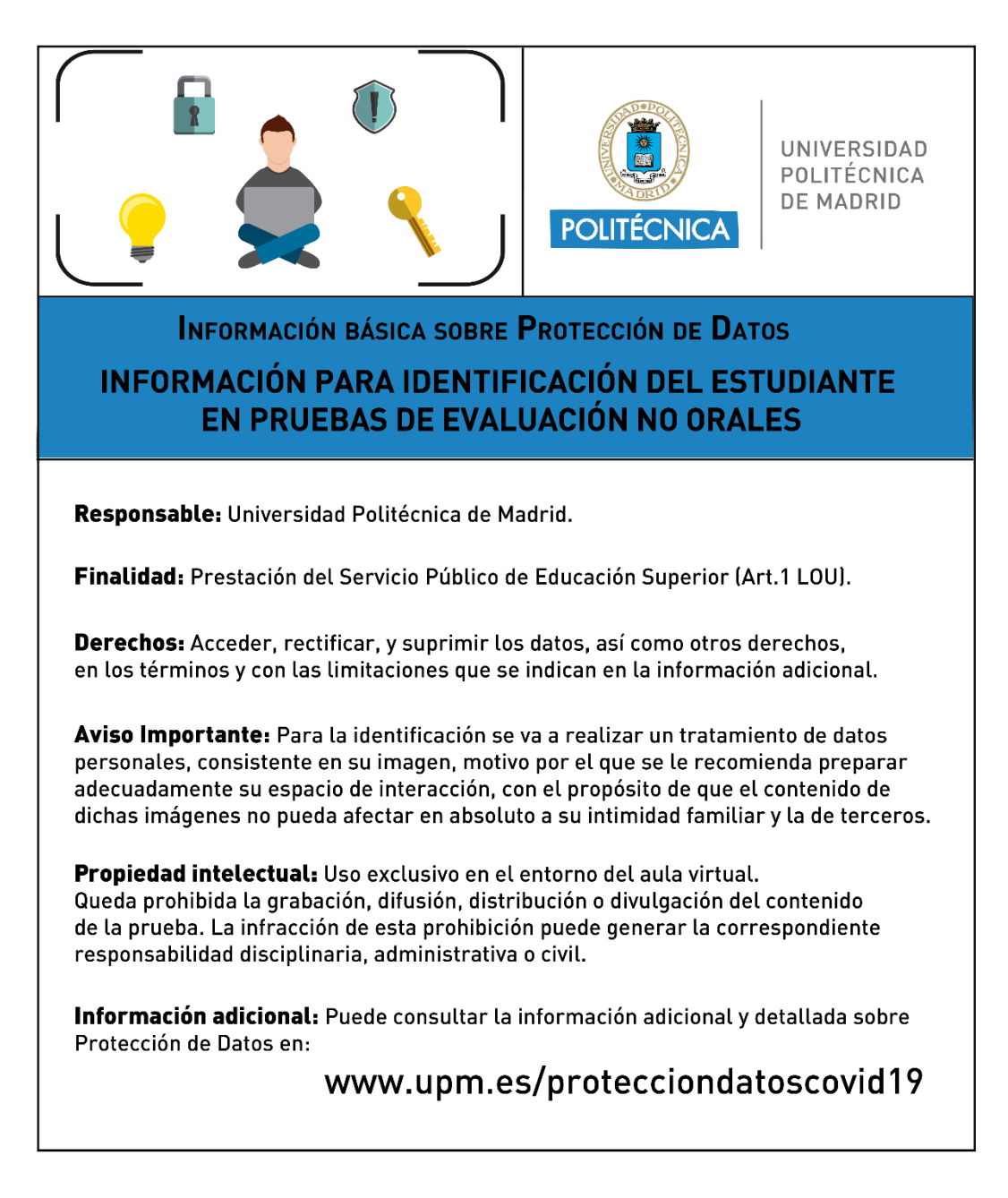

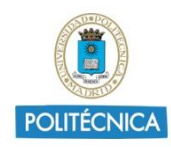

# 7.2. Cartel protección de datos para visionado de alumnos en examen

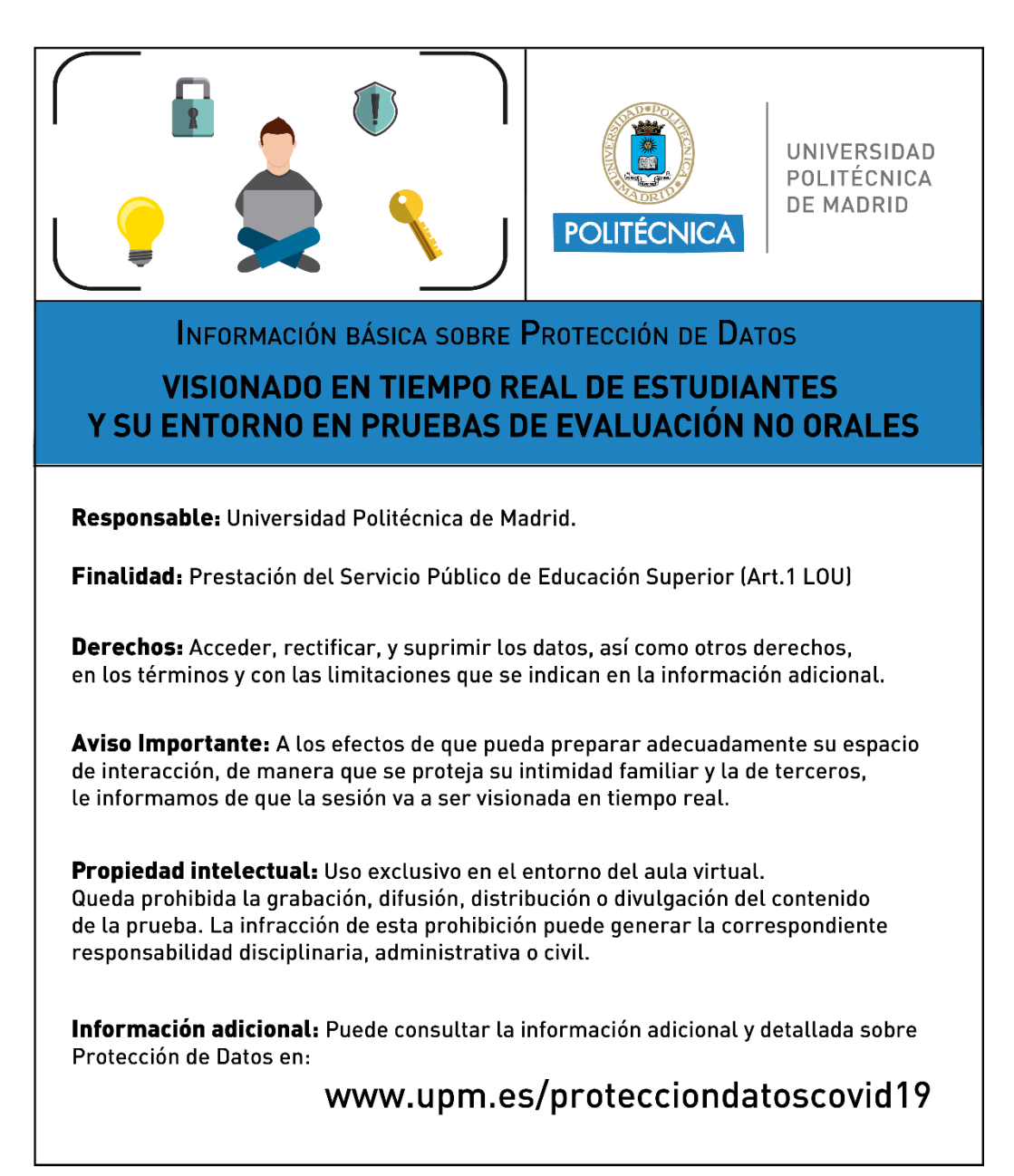